# 

# ハードウェア診断

| 主な機能 | P-01Kのハードウェア機能が正常に動作していないと思われる場合、<br>「ハードウェア診断アプリ」を用いることで簡易的に診断することが出来ます。                                                                                                    |  |  |
|------|----------------------------------------------------------------------------------------------------|--|--|
| 使い方  | <ul> <li>以下の機能について、本アプリで動作診断が出来ます。</li> <li>[1.Wi-Fi]、[2.Bluetooth]、[3.WWAN]、[4.GPS]、[5.外部 SD]、<br/>[6.USB ストレージ]、[7.Ethernet]</li> <li>※GPSは、屋内など衛星電波が入りにくい場所は「失敗」となります。</li> <li>※microSDカード未挿入、USBストレージ未接続時は「失敗」となります。</li> <li>※別のアプリ等で、機能を制限されている場合は、診断結果は「失敗」となります。</li> <li>診断結果に問題がある場合には、端末ご販売担当様、</li> <li>NTTドコモ支社・支店 法人窓口様、または、下記お問い合わせ先にご相談ください。</li> <li>ドコモの携帯電話からの場合、(局番なしの) 151 (無料)</li> <li>※一般電話などからはご利用になれません。</li> <li>一般電話などからの場合、0120-800-000</li> <li>※一部のIP電話からは接続できない場合があります。</li> </ul> |  |  |
| 起動方法 | 1. ホーム画面を上にスワイプし、アプリー覧から「ハードウェア診断」をタップします。                                                                                                    |  |  |

# P-01K プリインストール Panasonicアプリ マニュアル

## <使い方 ハードウェア診断>

ホーム画面を上にスワイプし、アプリー覧からハードウェア診断を起動します。 以下の機能(1.1~7.3)について、本アプリで動作診断が出来ます。

#### ♦診断結果

・ハードウェア機能に異常なし⇒"成功" ・ハードウェア機能に異常あり⇒"失敗"

#### ※診断時における注意点

P-01Kの状態や設定内容によっては、それぞれのハードウェア機能に異常が無くとも、診断結果が"失敗"と表示されます。また、ハードウェア機能をMDMや「DeviceManagement」アプリで無効化している場合も、"失敗"になります。

### <診断できるハードウェア機能一覧>

| $ \begin{array}{c c} 1.1 \\ 1 \\ 1.2 \\ \hline 0 \\ 2.1 \\ 2.2 \\ \hline 0 \\ 3.1 \\ \hline 0 \\ 3.1 \\ \hline 0 \\ 0 \\ 0 \\ 0 \\ 0 \\ 0 \\ 0 \\ 0 \\ 0 \\ 0 \\$             | Fi 7<br>pooth 1 | <u>tン オフの切り替え:</u><br>?クセスポイントの検出:<br><u>tン オフの切り替え:</u><br>寸近のデバイスの検出: | ー<br>診断を実施する場所の近くにWi-Fiアクセス<br>ポイントが無い場合<br>ー<br>診断を実施する場所の近くにBluetooth<br>機器が無い場合 |
|----------------------------------------------------------------------------------------------------|-----------------|-------------------------------------------------------------------------|------------------------------------------------------------------------------------|
| $\begin{array}{c c}1\\1.2\\\hline2\\2.2\\\hline3.1\\\hline2\\3.1\\\hline3.1\\\hline2\\3.2\\\hline\end{array}$                                                                 | Fi ア<br>poth な  | <sup>7</sup> クセスポイントの検出:<br><u>tン オフの切り替え:</u><br>す近のデバイスの検出:           | 診断を実施する場所の近くにWi-Fiアクセス<br>ポイントが無い場合<br>ー<br>診断を実施する場所の近くにBluetooth<br>機器が無い場合      |
| $\begin{array}{c} 2.1\\ 2\\ 2.2\\ \end{array} \qquad \qquad \qquad \qquad \qquad \qquad \qquad \qquad \qquad \qquad \qquad \qquad \qquad \qquad \qquad \qquad \qquad \qquad $ | 之<br>poth<br>方  | ヤン オフの切り替え:<br>す近のデバイスの検出:                                              | ー<br>診断を実施する場所の近くにBluetooth<br>機器が無い場合                                             |
| $\begin{array}{c} 2 \\ 2.2 \\ \hline 3.1 \\ \hline 3.2 \\ \hline \end{array}$                                                                                                 | ooth (*<br>기    | 付近のデバイスの検出:                                                             | 診断を実施する場所の近くにBluetooth<br>機器が無い場合                                                  |
| 3.1                                                                                                    | 7               |                                                                         |                                                                                    |
| 2 2 2 1                                                                                                    |                 | なりの切り替え:                                                                | —                                                                                  |
| <u> </u>                                                                                                    | AN S            | SIMデータの取得:                                                              | 通信可能なSIMカードが挿入されていない                                                               |
| 3.3                                                                                                    | ネ               | ペットワーク接続:                                                               | 場合                                                                                 |
| 4.1                                                                                                    | 7               | ヤンオフの切り替え:                                                              | —                                                                                  |
| 4 4.2 GPS                                                                                                    | S <sub>循</sub>  | 衛星の検出:                                                                  | 衛星電波が入りにくい屋内などにおいて衛星<br>電波が検知できない場合                                                |
| 5.1                                                                                                    | र               | マウントとアンマウント:                                                            |                                                                                    |
| <sup>5</sup>  5.2   外部9                                                                                                    | SD 夕            | ト部ストレージの読み書き:                                                           | microSDカードが端末に未挿入の場合                                                               |
| 6.1                                                                                                    |                 | マウントとアンマウント:                                                            |                                                                                    |
| 6 6.2 USBXN                                                                                                    | ・レージ 夕          | ▶部ストレージの読み書き:                                                           | USBストレージが端末に未接続の場合                                                                 |
| 7.1                                                                                                    | z               | ヤンオフの切り替え:                                                              | —                                                                                  |
| 7 7.2 Ether                                                                                                    | met II          | Pアドレス取得:                                                                | P-01KがEthernetクライアントとして接続                                                          |
| 7.3                                                                                                    | Р               | Pingテスト :                                                               | されていない場合                                                                           |

## 異常が無くても"失敗"となる条件に合致せず、"失敗"と表示される場合は、 ハードウェア機能が故障している可能性がありますので、故障修理受付を 実施してください。

2